#### East Stratford Residential

# **Digital Pool Pass How-To**

This document provides the basic steps to aid in the 2022 East Stratford Residential Pool Pass Registration process. It provides details for first time registrants for main account setup and provides details on how to add additional family members. NOTE: Pictures submitted must be of the head only. You will be notified if any information does not meet the requirement.

#### PART 1 - First time registrants – Main Account Setup

1. Point your browser to eaststratford.mokopass.com, click on Sign Up. Sign Up form will appear.

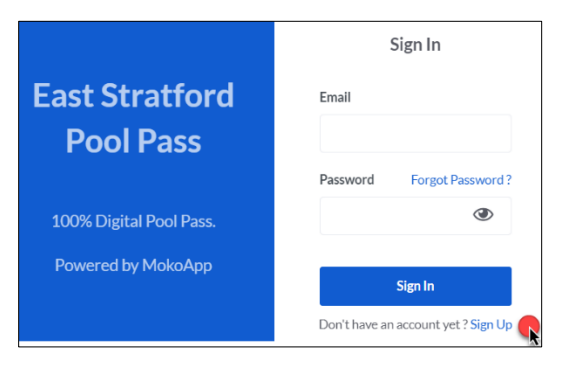

2. Complete the Sign-Up form, click Sign Up. A pop-up will be displayed.

|                                               | Sign Up                                                          |                                                                                                    |
|-----------------------------------------------|------------------------------------------------------------------|----------------------------------------------------------------------------------------------------|
|                                               | Are you?* Owner  First Name* IOHN                                |                                                                                                    |
| East Stratford Pool Pass                      | Last Name*                                                       | Sign In                                                                                                    |
| 100% Digital Pool Pass.<br>Powered by MokoApp | Email * JDOE@DOE.COM Mobile *                                    | You will receive a confirmation email within the next 5 - 10 minutes. Please check your spam/junk folder as well. |
|                                               | (123) 456-7890<br>Password *                                     | •                                                                                                    |
|                                               | I Agree to the Terms of Use, Privacy Policy, Pool Rules  Sign Up |                                                                                                    |

3. Open the Verify your Email Address email from East Stratford, click Verify Email.

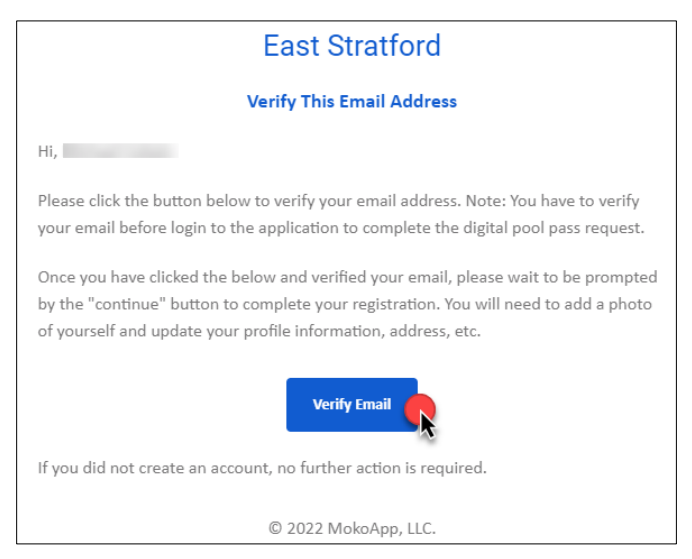

# East Stratford Residential

4. A new browser tab will open with 'Email Verified' message. Click **Continue** to go back to the main log in page.

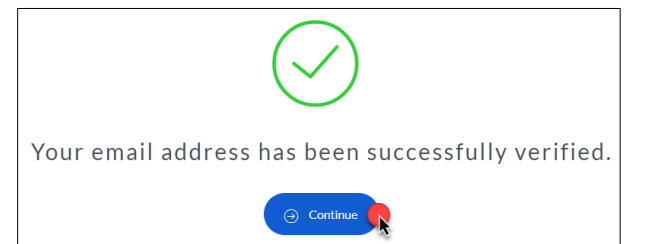

5. Log into the MOTO application using your previously created credentials, click **Member Registration**. *Form is displayed.* 

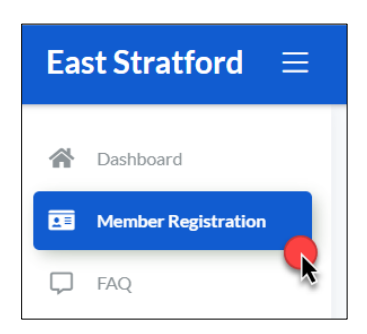

6. Populate the photo and all required fields on the registration form; when complete click **Submit**. **NOTE:** It can take up to 2 business days to process and verify your information.

| Member Info                     |            |                            |            |  |
|---------------------------------|------------|----------------------------|------------|--|
| First Name *                    |            | Last Name *                |            |  |
| Morgan                          |            | Weedon                     |            |  |
| Email * mweedon@sequoiamgmt.com |            | Mobile •<br>(703) 803-9641 |            |  |
| Address *                       |            | Age*<br>Choose Age         | ~          |  |
| Country *                       | State *    | City*                      | Zip Code * |  |
| United States 🗸                 | Virginia 🗸 | Leesburg 🗸                 | 20175      |  |
| Document 1                      | Browse     | Document 2                 | Browse     |  |

The main account application is now complete. An East Stratford administrator will review your application and if approved, you will receive an approval notification to the email address you provided. If your account is not approved, you will receive an email to the email address provided with a list of additional steps that must be completed.

# PART 2 – How to Add Additional Family Members

1. Log into the MOTO application using your previously created credentials. *The MOKOPass Dashboard is displayed.* 

| East Stratford $\equiv$           | _                                                                                                    | 8                                                |
|-----------------------------------|----------------------------------------------------------------------------------------------------|--------------------------------------------------|
| Dashboard     Member Registration | Dashboard                                                                                                    |                                                  |
| FAQ                               | LEESBURG<br>WEATHER Covercast clouds<br>Sun Mon Tue Vied Thu Fri Sat<br>Covercast clouds<br>Sun Sun Kon Tue Vied Thu Fri Sat<br>Sun Sun Kon Tue Vied Thu Fri Sat<br>Sun Sun Sun Sun Sun Sun Sun Sun Sun Sun | Total Latest News<br>Guest No news found<br>Pass |
|                                   | Activity                                                                                                    | Live Check-Ins                                   |
|                                   | MAY 4, 2022 05:36 PM                                                                                                    | East Stratford 0                                 |

2. Click Member Registration, then click Add Members. Member Info page is displayed.

| Member Info                                             |              |  |  |  |
|---------------------------------------------------------|--------------|--|--|--|
| This information will let us know about the house hold. |              |  |  |  |
| 8                                                       |              |  |  |  |
| First Name *                                            | Last Name *  |  |  |  |
|                                                         |              |  |  |  |
|                                                         |              |  |  |  |
| Email                                                   | Mobile       |  |  |  |
|                                                         |              |  |  |  |
|                                                         |              |  |  |  |
| Relationship *                                          | Age *        |  |  |  |
| Choose Type 🗸                                           | Choose Age 🗸 |  |  |  |
|                                                         |              |  |  |  |
|                                                         | Save         |  |  |  |

- 3. Populate the photo and all other required fields on the form; when complete click **Save**. **NOTE:** It can take up to 2 business days to process and verify all your information.
- 4. Repeat the step above for all family members.

The addition or edit of family member information is now complete. An East Stratford administrator will review your application and if approved, you will receive an approval notification to the email address you provided. If your account is not approved, you will receive an email to the email address provided with a list of additional steps that must be completed.